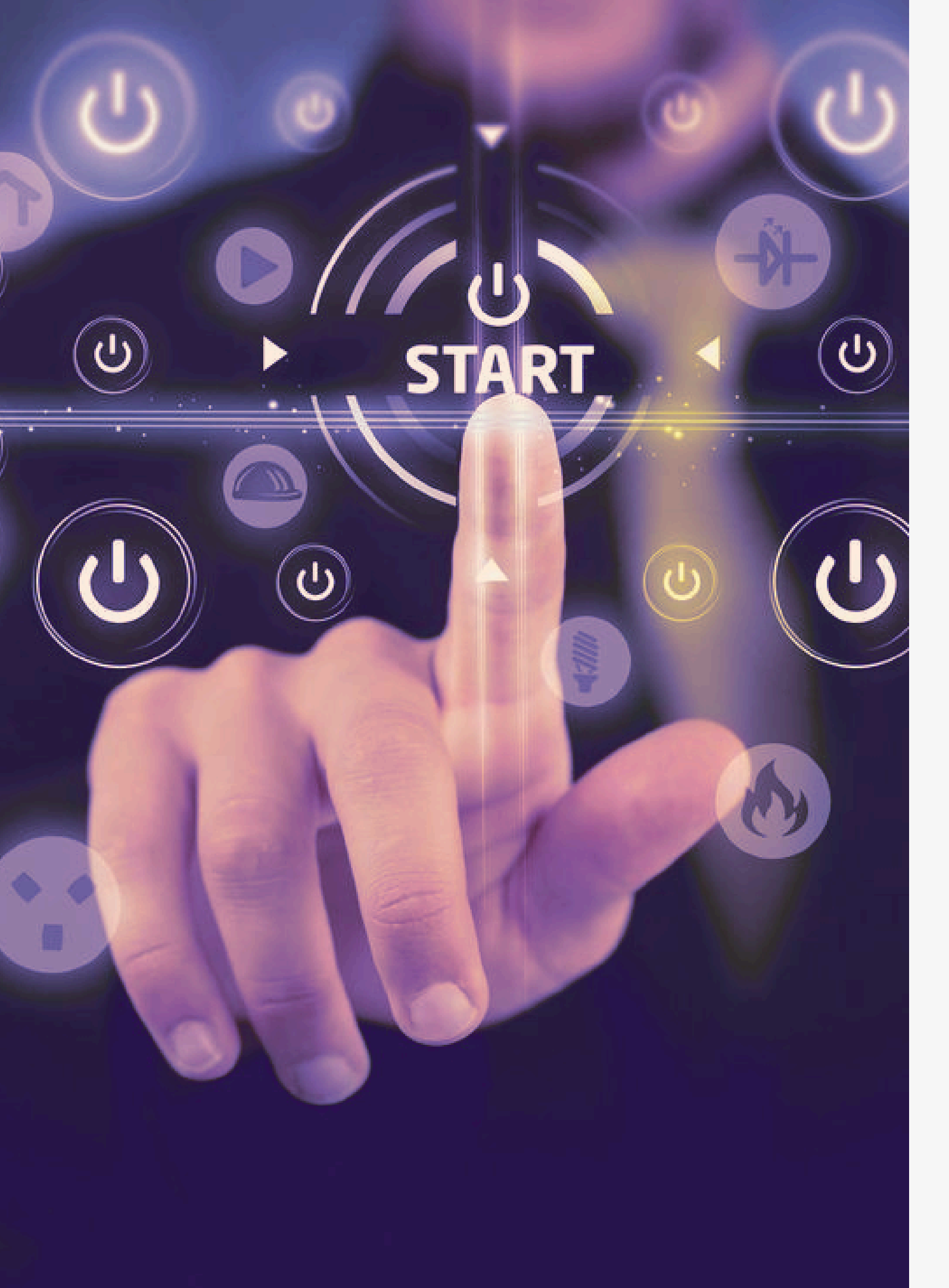

### INSTRUCTIVO DE SOLICITUD DE PERMISOS LABORALES SISTEMA SIBU

Información gestión de procesos permisos personal planilla ASEBoston.

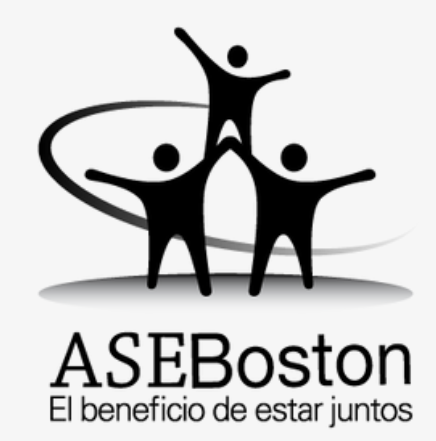

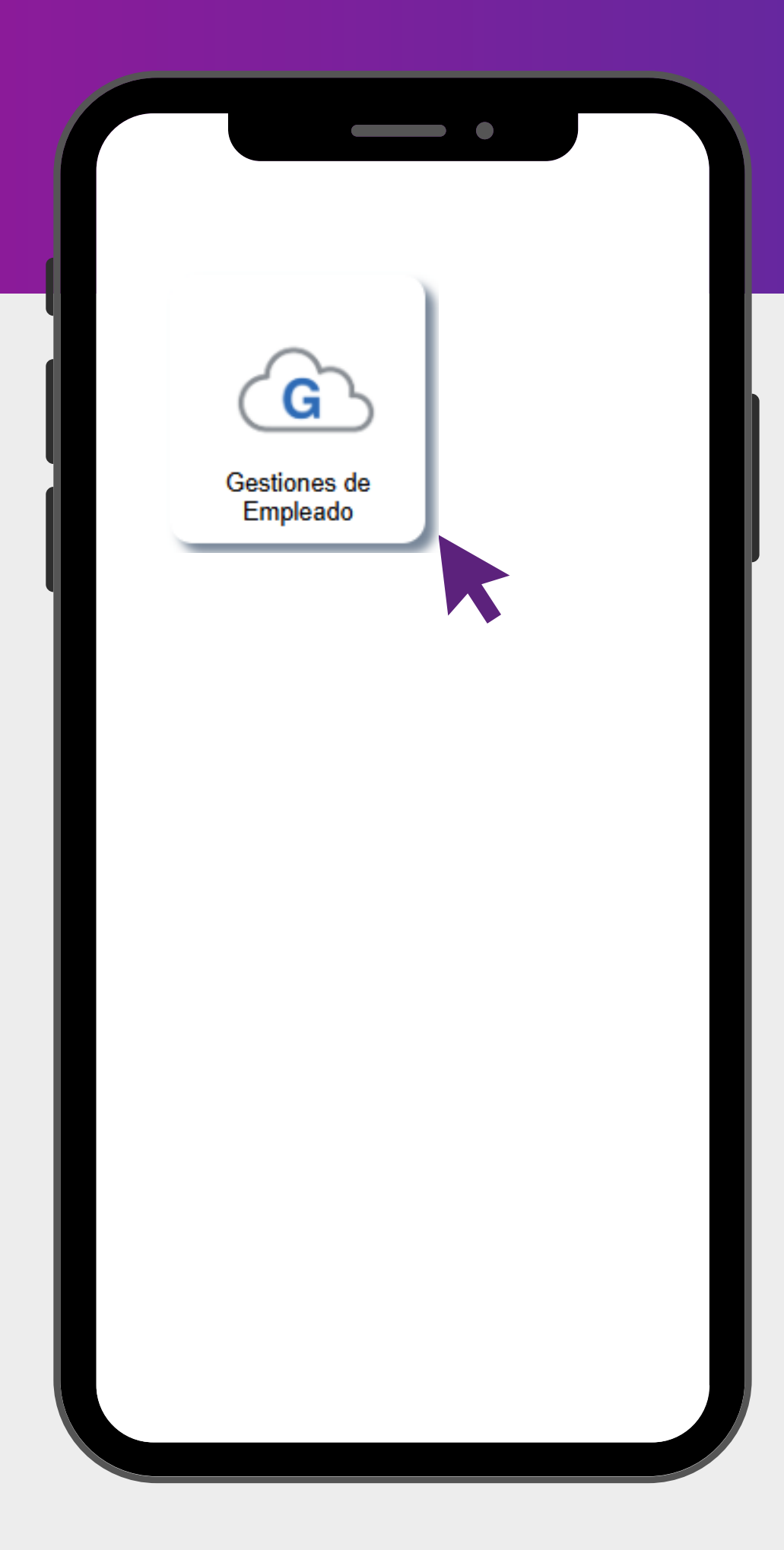

#### Ingreso al módulo Gestiones de Empleado

#### Primer paso de ingreso:

Todos los colaboradores planilla ASEBoston deberán ingresar al módulo habilitado denominado "Gestiones de Empleado". Este módulo contiene los procesos de las solicitudes de permisos laborales y vacaciones.

**Importante:** Si usted tiene un perfil de empleado de planilla ASEBoston y no cuenta con el botón "Gestiones de Empleado"" habilitado, deberá ponerse en contacto a la dirección de correo electrónico habilitada para solicitar el acceso correspondiente.

# Solicitud de permisos laborales

Sistema SIBU

Paso #1: Dirigirse a la sección de Procesos e ingrese en la opción de Solicitud de permisos:

| Documentación                        | Gestiones de Emp                | leado >> Permisos La | borales  |                                 |   |        |        |
|--------------------------------------|---------------------------------|----------------------|----------|---------------------------------|---|--------|--------|
| Procesos                             | Đ                               |                      |          |                                 |   |        |        |
| Solicitud de Permiso                 | Búsqueda                        |                      |          |                                 |   |        |        |
| <ul> <li>Gestión Empleado</li> </ul> |                                 |                      |          |                                 |   |        |        |
|                                      |                                 | Filtro Estado P      | endiente |                                 |   | •      | Buscar |
|                                      |                                 |                      |          |                                 |   |        |        |
|                                      | Solicitudes Permiso             |                      |          |                                 |   |        |        |
|                                      | Exportar a PDF Exportar a Excel | Exportar a Word      |          |                                 |   |        |        |
|                                      | Texto a Buscar                  |                      |          |                                 |   |        |        |
|                                      | Ver                             | Empleado             | Ŷ        | Tipo Permiso                    | Ŷ | Estado |        |
|                                      |                                 |                      | Ŷ        |                                 | Ŷ |        |        |
|                                      |                                 |                      |          | No hay información para mostrar |   |        |        |
|                                      |                                 |                      |          |                                 |   |        |        |
|                                      | <b> </b>                        |                      |          |                                 |   |        |        |

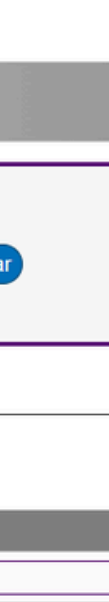

En esta área encontrara información sobre los permisos que ha solicitado y su estado.

Para solicitar un nuevo permiso, debe hacer clic sobre el botón (+) ubicado en la parte superior del lado izquierdo.

Paso #2: Enseguida se le desplegará la siguiente pantalla, en donde deberá completar la siguiente información:

| Gestiones de Emple          | ado >> Permisos Laborales |                                       |
|-----------------------------|---------------------------|---------------------------------------|
| + 🛛 🗎 🕑                     |                           |                                       |
| Información General         |                           | · · · · · · · · · · · · · · · · · · · |
| Tipo de Permiso a Solicitar |                           |                                       |
| Permiso Pagado              |                           | -                                     |
| Detalle Solicitud           |                           | S                                     |

| Tipos de Permisos × |                                    |                      |  |  |  |  |
|---------------------|------------------------------------|----------------------|--|--|--|--|
| Código              | Descripción                        |                      |  |  |  |  |
| ~ (                 | x ~ (                              | x                    |  |  |  |  |
| 001                 | Permiso sin goce salarial          |                      |  |  |  |  |
| 003                 | Summer Hours                       |                      |  |  |  |  |
| 002                 | Permiso día cumpleaños             |                      |  |  |  |  |
| 004                 | Permiso por matrimonio             |                      |  |  |  |  |
| 005                 | Permiso fallecimiento familiiar    |                      |  |  |  |  |
| 006                 | Permiso Especial con Goce Salarial |                      |  |  |  |  |
| 007                 | Permiso Feriado laborado           |                      |  |  |  |  |
| ه م                 | re ke Página 1 de 1 😥 er า 🗸 🗸     | Mostrando 1 - 7 de 7 |  |  |  |  |
|                     |                                    |                      |  |  |  |  |
|                     |                                    |                      |  |  |  |  |
|                     |                                    |                      |  |  |  |  |

Enseguida se le desplegará una serie de opciones de permisos a solicitar, seleccione el tipo de permiso que desea solicitar y enseguida dar clic en el botón "Aplicar" señalado en la parte inferior de la imagen.

Seguido de esto, deberá completar el campo de "Detalle de Solicitud" donde deberá describir la razón de la solicitud del permiso.

A continuación se presenta un descripción de los diferentes tipos de permisos disponibles:

a primera opción que deberá completar es la de Tipo de Permiso a Solicitar", debe dar clic en a Lupa que aparece señalada en la parte uperior del lado derecho de la imagen.

A continuación se presenta un descripción de los diferentes tipos de permisos disponibles:

|     | ×      |                                    |                  |  |  |
|-----|--------|------------------------------------|------------------|--|--|
|     | Código | Descripción                        |                  |  |  |
| ~ 🤇 | x      | ~                                  | x                |  |  |
| 001 |        | Permiso sin goce salarial          |                  |  |  |
| 003 |        | Summer Hours                       |                  |  |  |
| 002 |        | Permiso día cumpleaños             |                  |  |  |
| 004 |        | Permiso por matrimonio             |                  |  |  |
| 005 |        | Permiso fallecimiento familiiar    |                  |  |  |
| 006 |        | Permiso Especial con Goce Salarial |                  |  |  |
| 007 |        | Permiso Feriado laborado           |                  |  |  |
| ہ م | ान रन  | Página 🔟 de 1 😥 🕫 📧 💙 🛛 Most       | rando 1 - 7 de 7 |  |  |

- aplica a su condición.
- matrimonio de acuerdo con la ley.
- familiar según la ley.

• Permiso sin goce salarial: Permiso para ausentarse de labores sin goce salarial.

• Summer Hours: Beneficio de día libre pago, debe consultar con su supervisor si

• Permiso día de cumpleaños: Beneficio de día libre pago por el día de su cumpleaños, debe consultar con su supervisor si aplica a su condición.

• Permiso por matrimonio: Beneficio de día libre pago por haber contraído

• Permiso fallecimiento familiar: Beneficio de día libre pago por fallecimiento de

• Permiso Especial con Goce Salarial: Permiso para ausentarse de labores con goce salarial, debe consultar con su supervisor si aplica a su situación.

• Permiso Feriado Laborado: Día feriado laborado. Debe solicitarlo si va a laborar un día feriado de pago obligatorio según sea requerido por indicaciones del supervisor para que sea contemplado en su próxima nomina.

#### Paso #3: Debe selecionar entre el permiso por horas o por dias:

| > Gestiones de Empleado >> Permisos Laborales         |                                                                                                    |
|-------------------------------------------------------|----------------------------------------------------------------------------------------------------|
|                                                       |                                                                                                    |
|                                                       |                                                                                                    |
| Tipo de Permiso a Solicitar Permiso sin goce salarial | Q                                                                                                    |
| Permiso Pagado                                        |                                                                                                    |
| Detalle Solicitud                                     |                                                                                                    |
|                                                       | 6                                                                                                    |
| Registro de Permiso por Horas                         |                                                                                                    |
| Datos de Permiso                                      |                                                                                                    |
|                                                       |                                                                                                    |
| Fecha Desde: Fecha Hasta:                             |                                                                                                    |
| 27/03/2025                                            | ~                                                                                                    |
|                                                       |                                                                                                    |
| 1. d/oo                                               |                                                                                                    |
| 1 dias,                                               |                                                                                                    |
|                                                       |                                                                                                    |
|                                                       |                                                                                                    |
| Jefatura Andres Ortiz                                 |                                                                                                    |
|                                                       | Sectiones de Empleado >> Pernisos Laborales          Immedia General         Información General         Perniso a Solicitar Perniso sin goce salarial         Perniso Pagado         Citar erdica         Detalle Solicitar         Perniso por Horas         Perniso por Días         Perniso por Días         Index de Perniso         Index de Perniso <td< th=""></td<> |

En caso de seleccionar el **Permiso por Horas**, deberá completar la información sobre la fecha que requiere el permiso, y la hora de inicio y finalización del permiso. En caso de seleccionar el **Permiso por Dias**, deberá completar la información sobre la fecha de inicio y la fecha de finalizacion del permiso.

En caso de requerir solo 1 dia, debera selecionar la misma fecha en ambos espacios

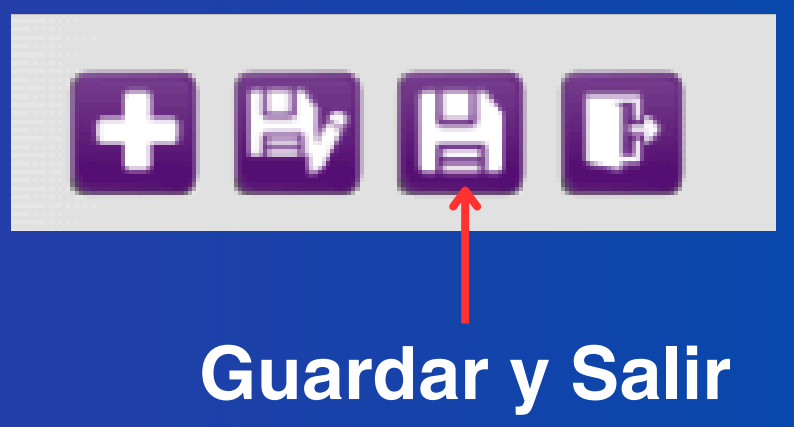

Una vez guardada la solicitud, el sistema vuelve a la pantalla de inicio, en esta se muestra la solicitud realizada y el estado de la solicitud aparece como "PEN", lo cual indica que la solicitud esta pendiente de aprobación por su supervisor. Una vez la solicitud sea aprobada por el supervisor el estado aparecerá como "APR"

| Documentación          | Gestion                                         | es de Empleado >> Permiso | s Laborales   |                           |           |     |          |  |  |
|------------------------|-------------------------------------------------|---------------------------|---------------|---------------------------|-----------|-----|----------|--|--|
| Procesos               |                                                 |                           |               |                           |           |     |          |  |  |
| → Solicitud de Permiso | Búsqu                                           | eda                       |               |                           |           |     |          |  |  |
| ⇒ Gestión Empleado     |                                                 |                           |               |                           |           |     |          |  |  |
|                        |                                                 | Filtro Est                | ado Pendiente |                           |           | ~   | Buscar   |  |  |
|                        |                                                 |                           |               |                           |           |     |          |  |  |
|                        | Solicitudes Pe                                  | ermiso                    |               |                           |           |     |          |  |  |
|                        | Exportar a PDF Exportar a Excel Exportar a Word |                           |               |                           |           |     |          |  |  |
|                        | Texto a Buscar                                  |                           |               |                           |           |     |          |  |  |
|                        | Ver                                             | Empleado                  | Ŷ             | Тіро                      | Permiso 💡 |     | Estado 👻 |  |  |
|                        |                                                 |                           | Ŷ             |                           | Ŷ         |     | Ŷ        |  |  |
| $\longrightarrow$      | Seleccionar                                     | CORRALES VARGAS LUCIA     |               | Permiso sin goce salarial |           | PEN |          |  |  |
|                        |                                                 |                           |               |                           |           |     |          |  |  |
|                        | ♥ <u>Create Filter</u>                          |                           |               |                           |           |     |          |  |  |

En caso de que se requiera **anular** la solicitud del permiso, debe dar clic en el botón "**Seleccionar**" señalado en la imagen.

# ¿Que debo hacer si deseo anular una solicitud de un permiso?

Enseguida el sistema volverá a mostrar el detalle de la solicitud, y en la parte superior del lado derecho de la pantalla estará ubicado el botón "**Anular**", por lo que deberán darle clic y les saldrá un mensaje para confirmar si desea continuar, para confirmar la anulación debe presionar el botón "**OK**", o por el contrario, si desea cancelar el proceso de anulación, deberá dar clic en "**Cancelar**"

#### Gestiones de Empleado >> Permisos Laborales

| <b>B</b>                    |                                                                                           |   |              |  |   | Anular |
|-----------------------------|-------------------------------------------------------------------------------------------|---|--------------|--|---|--------|
| Información General         |                                                                                           |   |              |  |   |        |
| Tipo de Permiso a Solicitar | Permiso sin goce salarial                                                                 |   |              |  |   |        |
| Permiso Pagado              |                                                                                           |   |              |  |   |        |
| Detalle Solicitud           | Prueba                                                                                    |   |              |  | , |        |
| Registro de Permiso por     | <ul> <li>Permiso por Horas</li> <li>Permiso por Días</li> <li>Datos de Permiso</li> </ul> |   |              |  |   |        |
|                             | Fecha Desde:                                                                              |   | Fecha Hasta: |  |   |        |
|                             | 20/03/2025                                                                                | × | 20/03/2025   |  | ~ | J      |
|                             |                                                                                           |   |              |  |   |        |
|                             |                                                                                           |   |              |  |   |        |
| Jefatura                    |                                                                                           |   |              |  |   |        |
| Estado                      | Pendiente                                                                                 |   |              |  |   |        |

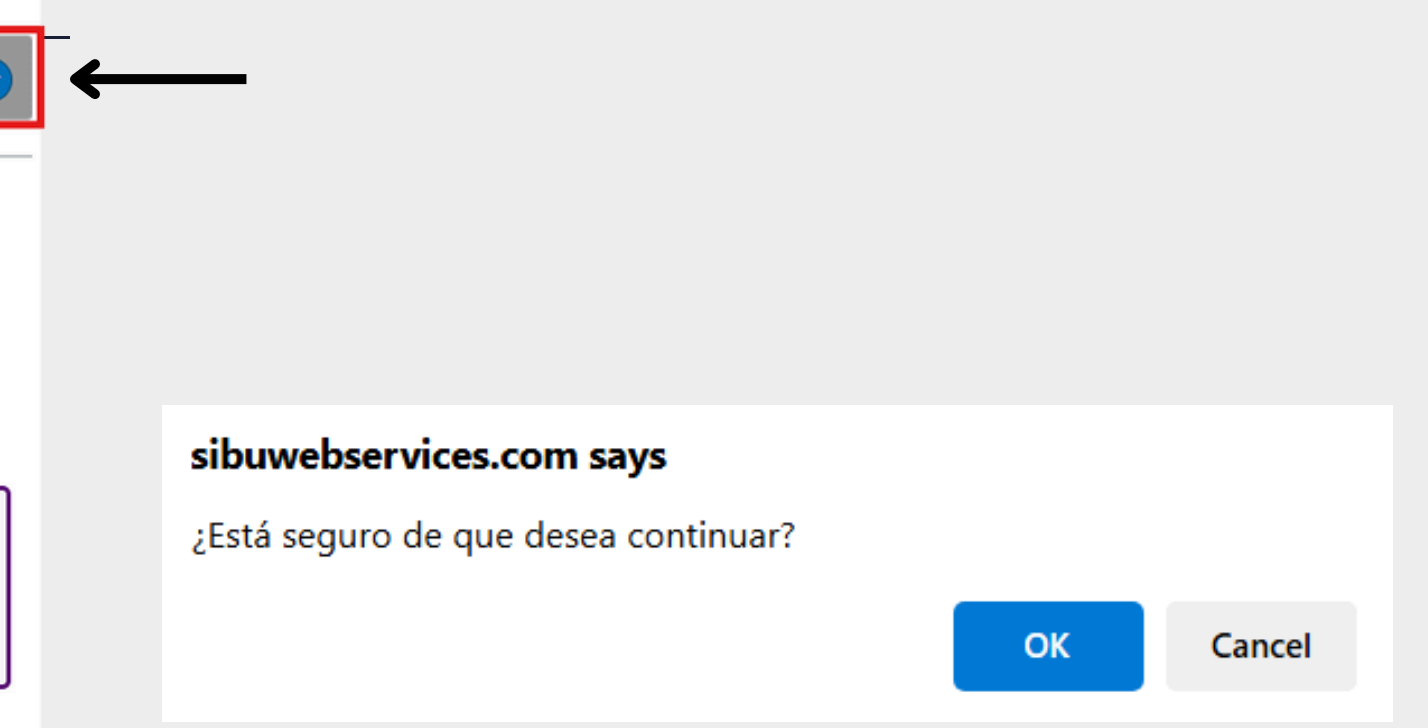

#### Consultas o dudas:

Contactar a la dirección de correo: <u>vacaciones@aseboston.com</u>

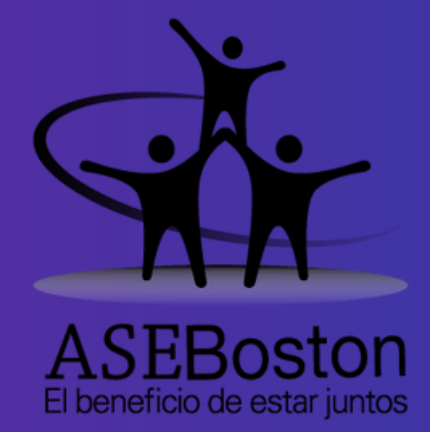

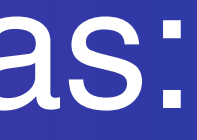